## **Electronic Regulatory labels of HSN-Q20C**

RMN: HSN-Q20C

FCC ID: B94HNQ20PKCP2 IC: 466X-HNQ20PKCP2

Contains: FCC ID: B94-AX200D2LP Contains IC: 466Q-AX200D2LCN

Contains: FCC ID: ZMOL860GL IC: 21374- L860-GL

To view electronic regulatory labels:

- 1. Turn on or restart the computer.
- 2. Press esc or f10 to enter Computer Setup.
- 3. Use a pointing device or the arrow keys to select **Advanced**, select **Electronic Labels**, and then press enter.
- 4. To view an electronic label, use a pointing device or the arrow keys to select one of the listed items, and then press **OK**.

------

NOTE: The list of available electronic label items varies depending on the computer model and installed devices.

```
_____
```

5. To exit Computer Setup menus without making any changes:

Select the **Exit** icon in the lower-right corner of the screen, and then follow the on-screen instructions.

- or -

Use the arrow keys to select Main, select Ignore Changes and Exit, and then press enter.